## USER MANUAL VAP11G WiFi Bridge IEEE 802.11b/g

mmm

### 1. Introducción

Gracias por elegir VAP11G WiFi Bridge. Con este dispositivo podrás conectarlo a un portátil, cámaras IP y otros productos de IT a través de el Puerto Rj45 Ethernet y asi poder acceder a la una red inalámbrica fácilmente. Existen dos tipos de topología para el VAP11G que se muestran a continuación.

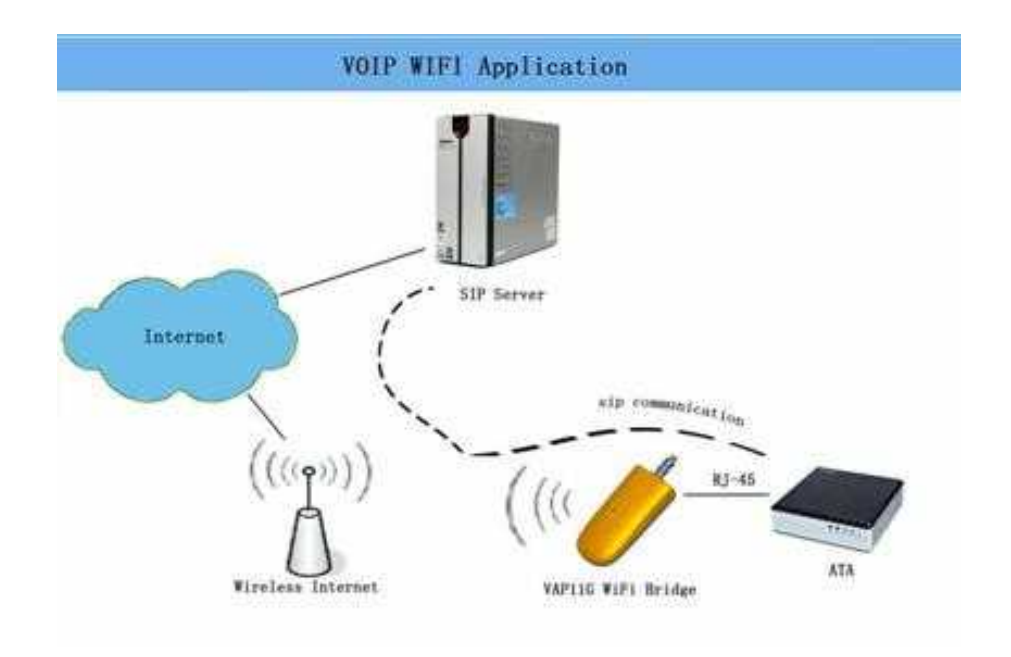

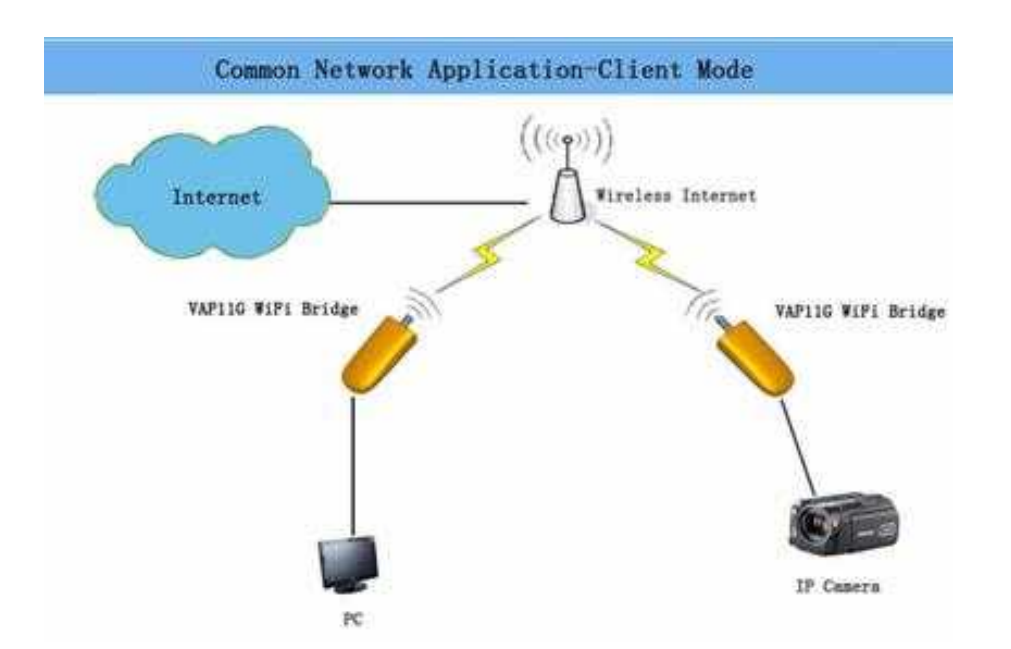

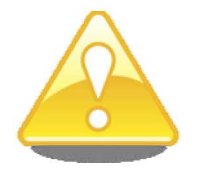

VAP11G proporciona a los usuarios una combinación de red Ethernet y cable de alimentación, VAP11G puede utilizar la fuente de alimentación original de la cámara IP o de otro tipo de alimentador, se conecta por el conector jack alimentación DC 2.0 (5-15V, 1,5 W) y puede alimentar tanto el VAP11G, como la propia camara ip.

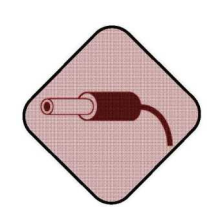

Por favor, utilice la fuente de alimentación con la polaridad como se muestra a continuación. Respete la polaridad porque puede causar diferentes daños al VAP11G. El vendedor no será responsable de la pérdida causada por el mal uso de la fuente de alimentación.

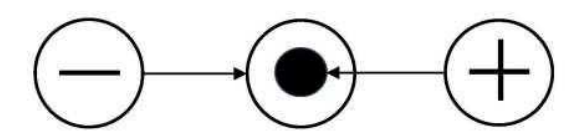

Correct Power Adapter Polarity

iiPELIGRO!! SI SE USA UNA FUENTE DE ALIMENTACIÓN EXTERNA **NO CONECTAR NUNCA LA** FUENTE Y EL CONECTOR USB AL MISMO TIEMPO

## 2. Configuración

Por favor, configure el VAP11G antes de usarlo, puede conectarlo al PC y ejecutar el VAP11G\_Setup.exe en el CD. La forma de conexión es como se detalla a continación:

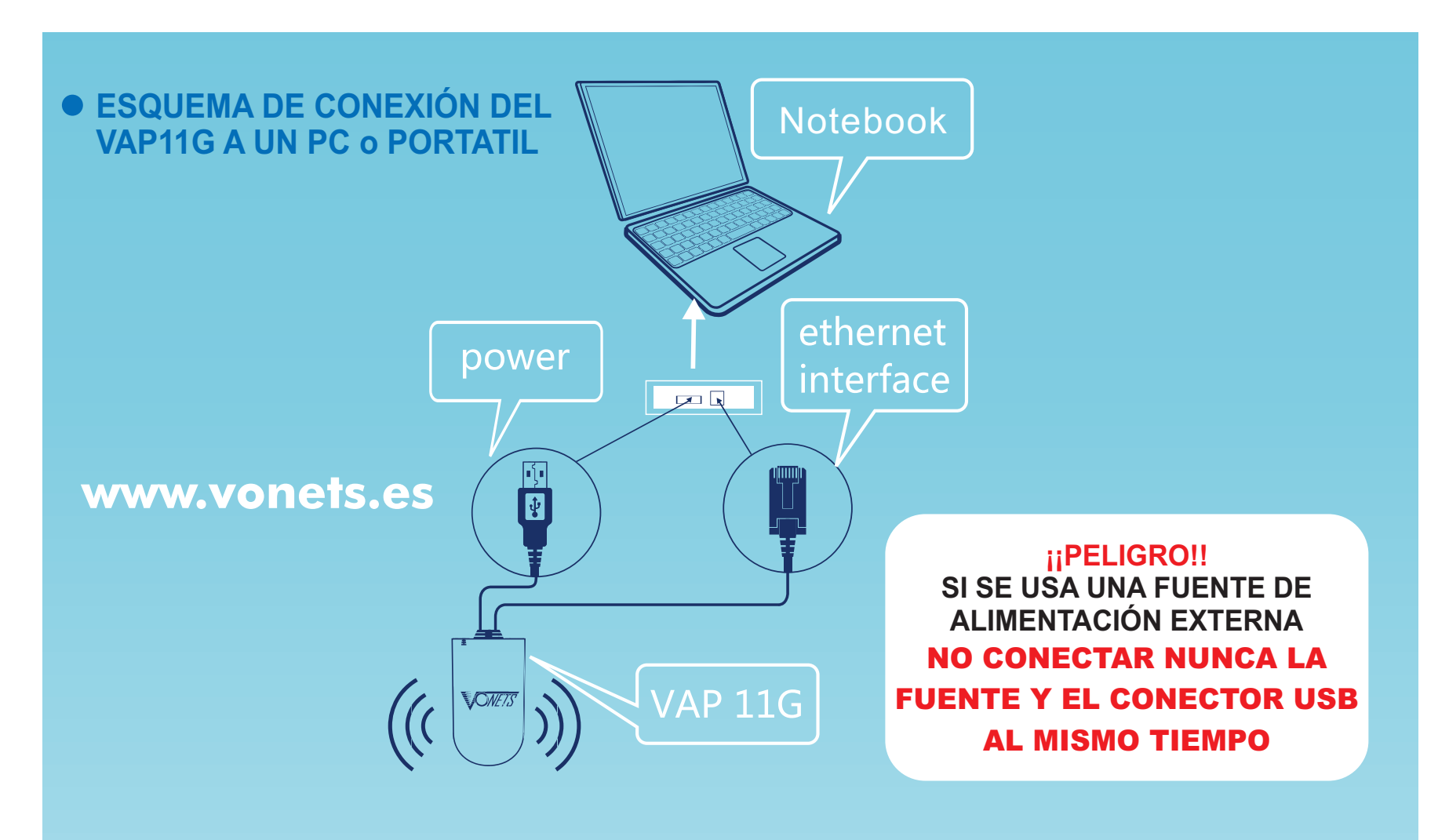

#### Instalación del Asistente de configuración

1) Por favor, ponga el CD-ROM, y automaticamente se arrancara el setup con la siguiente pagina inicial, y haremos click en la opcion desea, como se muestra en la imagen de la derecha. CORFECTION OF THE STATE OF THE STATE OF THE

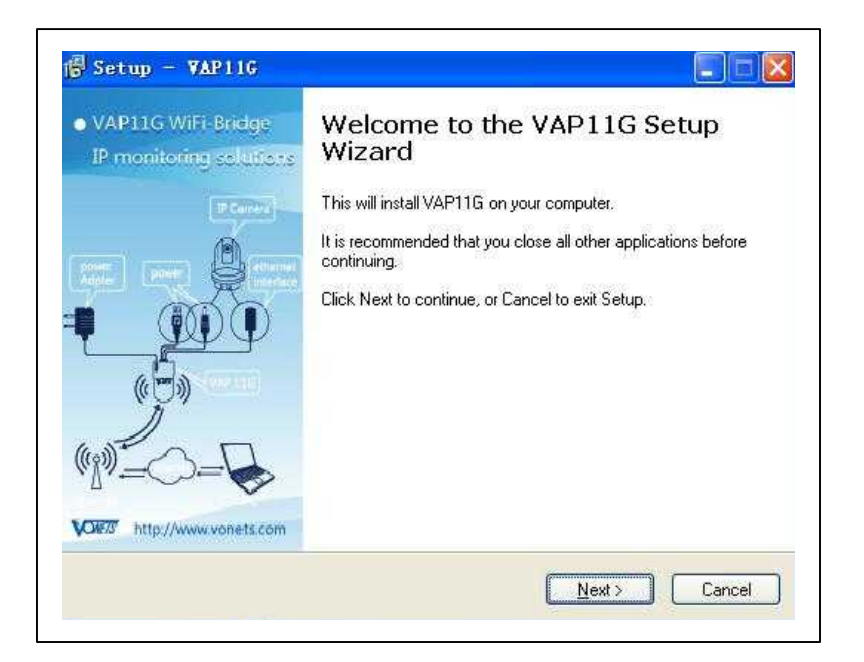

2) Por favor, haga clic en Instalar software para empezar a ejecutar el asistente de configuacion y a continuacion haga click en siguiente para proceder.

3) Cuando salga la imagen de la derecha, por favor haga clic en Sí para instalar el programa WinPCap.

| 1 | WinPcap 4.1.1 is already installed on this machine.<br>Press Ok if you want to force the installation, or Cancel if you want to abort th<br>installation. |
|---|----------------------------------------------------------------------------------------------------|
|   |                                                                                                    |

4) Por favor, haga clic en Siguiente, no es necesario hacer ajustes hasta finalizar.

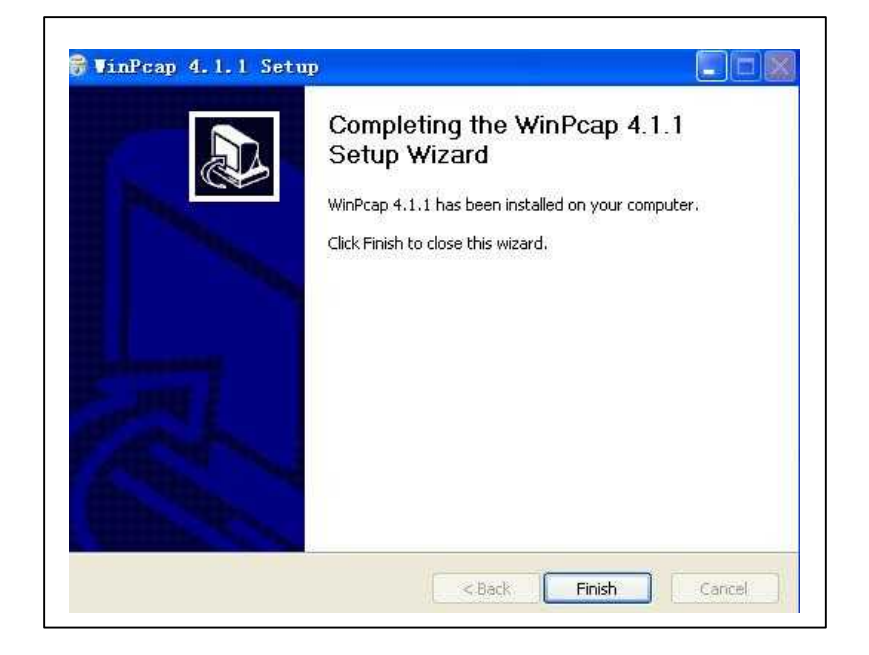

5) Una vez completada la instalación, haga doble clic en el icono del escritorio, la imagen de la derecha muestra la busqueda de la MAC del producto.

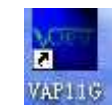

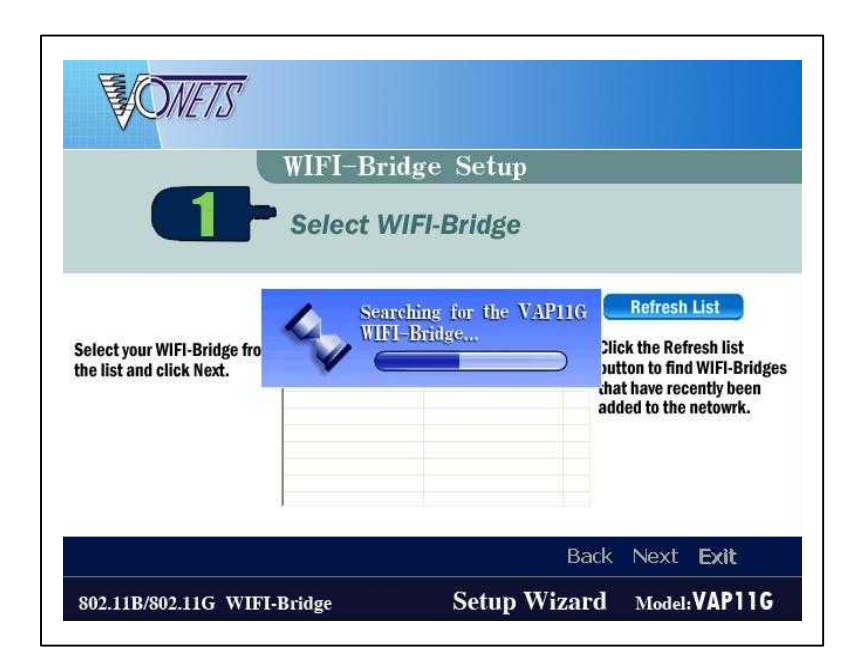

|                             | WIFI-Brid          | ge Setup          |                                                                                 |  |  |
|-----------------------------|--------------------|-------------------|---------------------------------------------------------------------------------|--|--|
| 1                           | Select WI          | Fl-Bridge         |                                                                                 |  |  |
|                             | List of all WIFI-B | ridge on Network  | Refresh List                                                                    |  |  |
| elect your WIFI-Bridge from | Name               | Mac Address       | Click the Refresh list                                                          |  |  |
| he list and click Next.     | 00-17-13-10-12-68  | 00-17-13-10-12-6B | button to find WIFI-Bridge:<br>that have recently been<br>added to the netowrk. |  |  |
|                             |                    |                   |                                                                                 |  |  |

6) La imagen derecha muestra cuando se completa la búsqueda MAC, por favor Haga clic en Siguiente. 7) La imagen de la derecha muestra las redes WIFI encontradas. Por favor, elija su red wifi.

|   | C              | hoose a                                         | Wirel                                 | ess N                                | etwork                               |                                |         |
|---|----------------|-------------------------------------------------|---------------------------------------|--------------------------------------|--------------------------------------|--------------------------------|---------|
|   | 2 S<br>is<br>n | elect a Wirele<br>not found,ple<br>etwork manua | ss Networ<br>ase click<br>ally. Then, | k to conn<br>Refresh li<br>click Nex | ect to. If the<br>st, or enter<br>t. | wireless net<br>the SSID of th | vo<br>e |
| ۲ | SSID           | Mac Address                                     | Channel                               | Signal                               | Security                             | Speed                          | 1       |
|   | linksys        | 002369ad9eea                                    | 6                                     | 70%                                  | WPA2-PSK                             | 54Mbos                         |         |
|   | SDP5x3         | 3019e0d25334                                    | 6                                     | 70%                                  | Disable                              | 54Mbps                         |         |
|   | SDPSx1         | 1019e0d25334                                    | 6                                     | 60%                                  | WEP                                  | 54Mbps                         |         |
|   | SDPSx2         | 2019e0d25334                                    | 6                                     | 40%                                  | WPA-PSK                              | 54Mbps                         |         |
|   | 101            | 0019e0ae2b4c                                    | 6                                     | 30%                                  | WEP                                  | 54Mbps                         |         |
|   | szoffice       | 001e2a56f7c8                                    | 11                                    | 20%                                  | WEP                                  | 54Mbps                         |         |
|   | ChinaNet-CxVZ  | 0025680d3d63                                    | 10                                    | 10%                                  | WPA-PSK                              | 54Mbps                         | 1       |
|   |                |                                                 |                                       |                                      | (                                    | Refresh Lisi                   |         |
| 0 | SSID           |                                                 | You<br>wire                           | can manua<br>less netwo              | ally enter the<br>ork.               | SSID of the                    |         |

#### WPA

WPA TKIP utiliza automáticamente con claves de encriptación dinámica. Escriba una contraseña en esta pantalla.

Encriptación - TKIP se selecciona automáticamente como el método de cifrado.

Haga clic en Siguiente para continuar o haga clic en Atrás para volver a la pantalla anterior.

#### WPA2

WPA2 utiliza automáticamente AES con claves de encriptación dinámica (AES es un método de cifrado más fuerte que TKIP).

Escriba una contraseña en esta pantalla.

Encriptación - AES se selecciona automáticamente como el método de cifrado. Haga clic en Siguiente para continuar o haga clic en Atrás para volver a la pantalla anterior.

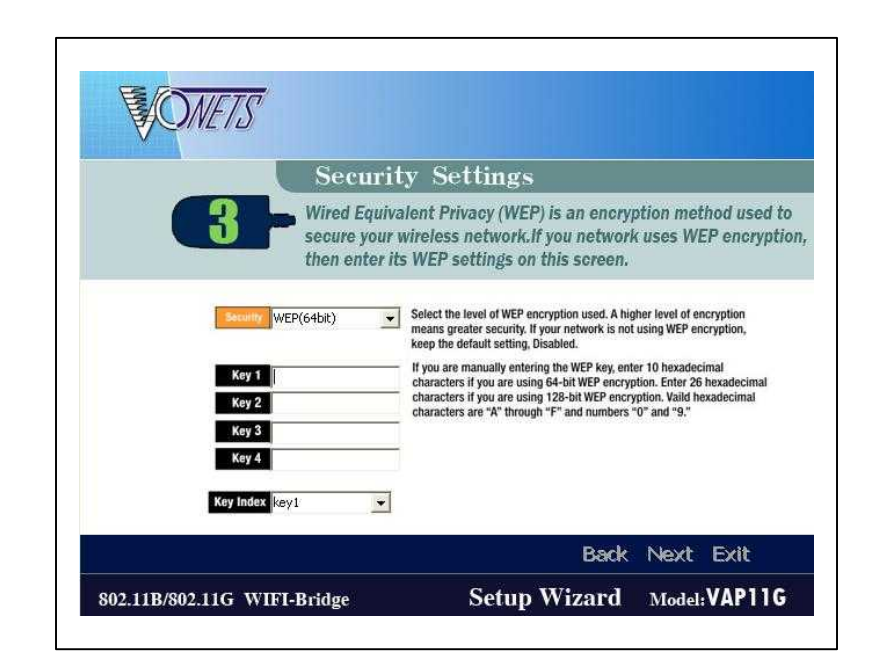

#### WEP (128 bits) o WEP (64 bits)

Escriba una contraseña en el campo Contraseña y haga clic en Siguiente. Si desea una clave WEP manualmente, deje campo Passphrase en blanco y haga clic en Siguiente.

Clave 1-4 - De uno a cuatro campos se mostrará, en función del nivel de codificación que ha seleccionado. La clave WEP que introduzca debe coincidir con la clave WEP de su red inalámbrica. Para el cifrado WEP de 64 bits, introduce exactamente 10 caracteres hexadecimales. Para 128bit de cifrado WEP, introduce exactamente 26 caracteres hexadecimales. Caracteres hexadecimales válidos van de "0" a "9" y "A" a "F" del indice de claves. El valor numerico por defecto para la transmisión de la es 1. Si el punto de acceso o router inalámbrico utiliza para transmitir el número 2, 3, o 4, seleccione el número correspondiente en el menú Índice de claves desplegable.

Haga clic en Siguiente para continuar o haga clic en Atrás para volver a la pantalla anterior.

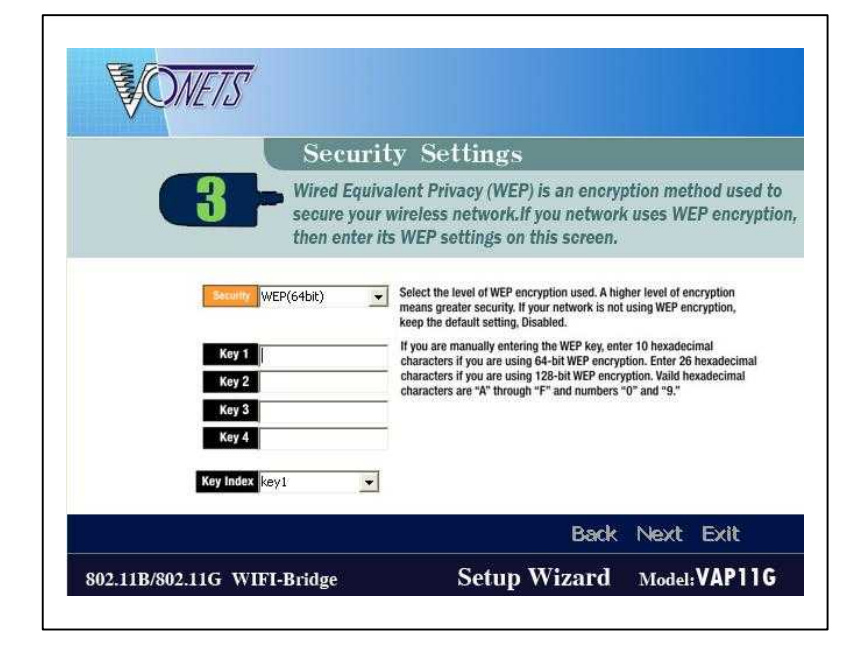

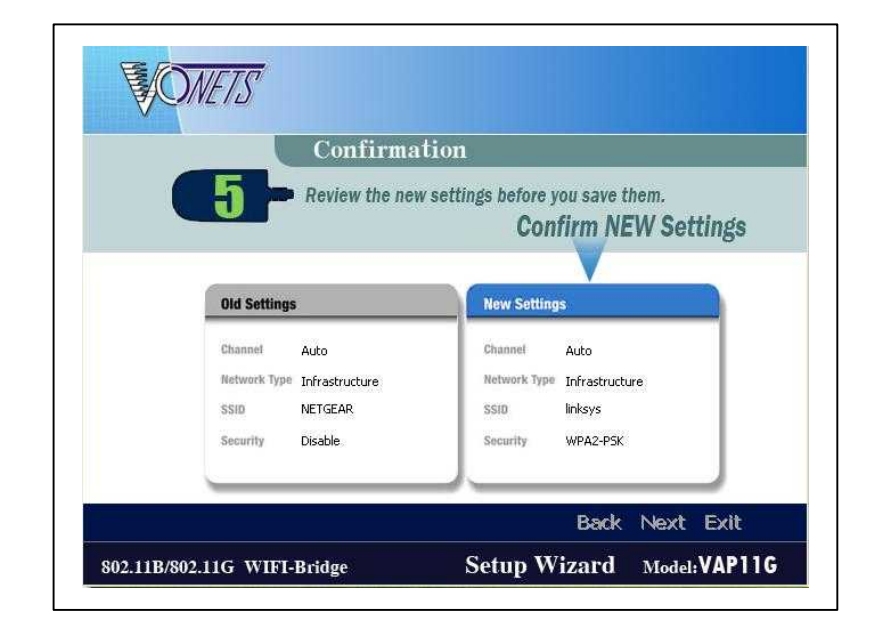

9) La nueva configuración será mostrada. Haga clic en siguiente para salvar la nueva configuración.

El VAP11G intentará conecta a la red wifi con la configuracion selecionada.

Asegúrese de que el LED del VAP11G este encendido o parpadeando. Esto indica que el puente ha conectado a la red inalámbrica. Si ha tenido éxito, continúe con pantalla de 12.

Si el intento falla, usted tiene dos opciones que ofrece una pantalla pop-up.

Haga clic en el botón Sí para guardar la nueva configuración y continuar o haga clic en el botón No para volver a la página Selección de una red inalámbrica para volver al configurarlo.

10) Mostrara la imagen Please Wait mientras se conecta al router.

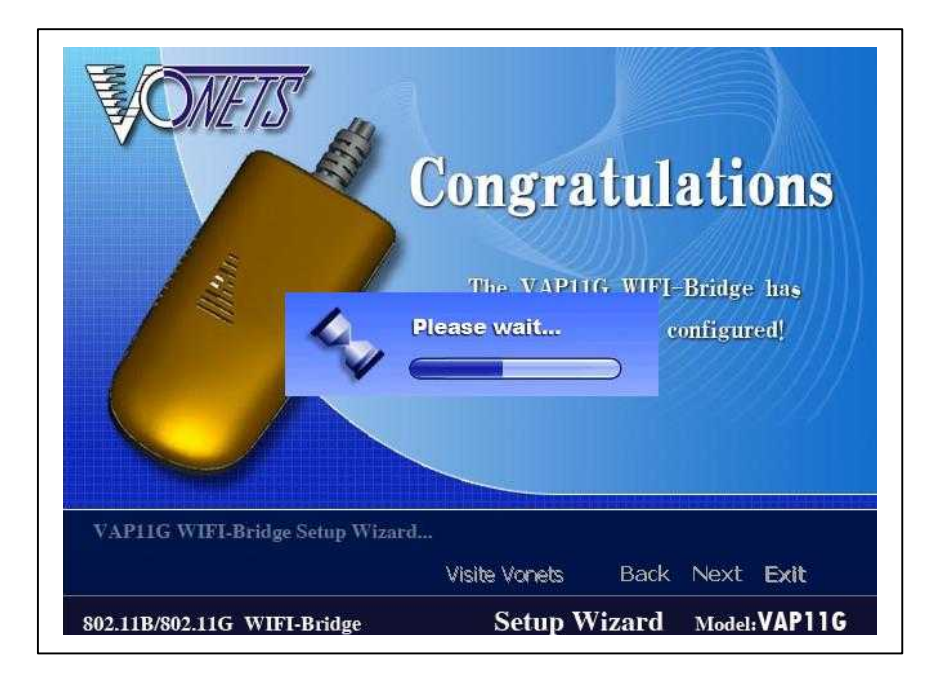

11) La imagen de la derecha muestra que se ha podido conectar al router y completado con exito todas las configuraciones, por favor, haga clic en el icono Successfully y a continuación, haga clic en Salir para salir de la instalación.

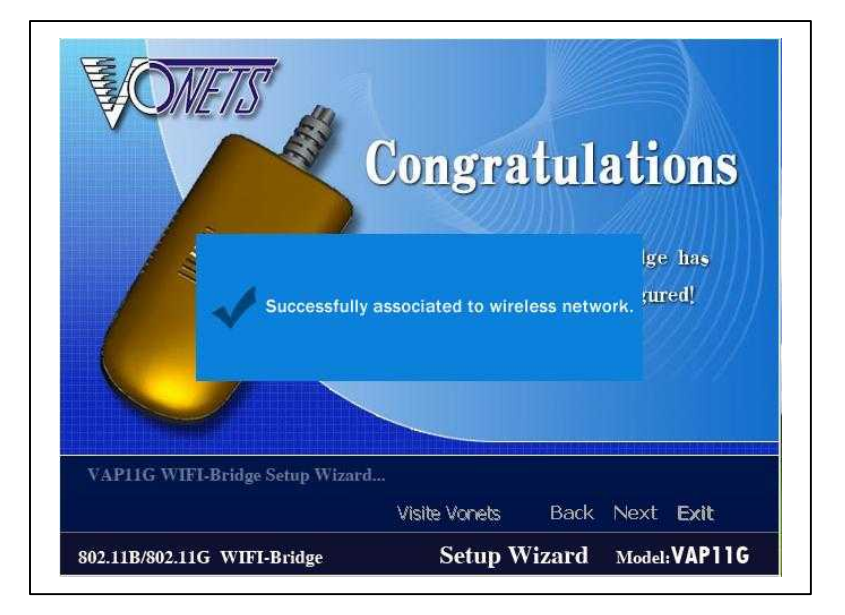

Para asegurarse de VAP11G esté funcionando, dejar solo conectado el VAP11G al PC sin otro tipo de conexion al router, y entonces tendremos que comprobar si en el PC tenemos conexion a internet, posteriormente podemos desconectarlo todo y usarlo en cualquier equipo de nuestra red.

# **EJEMPLOS DE CONEXIÓN**

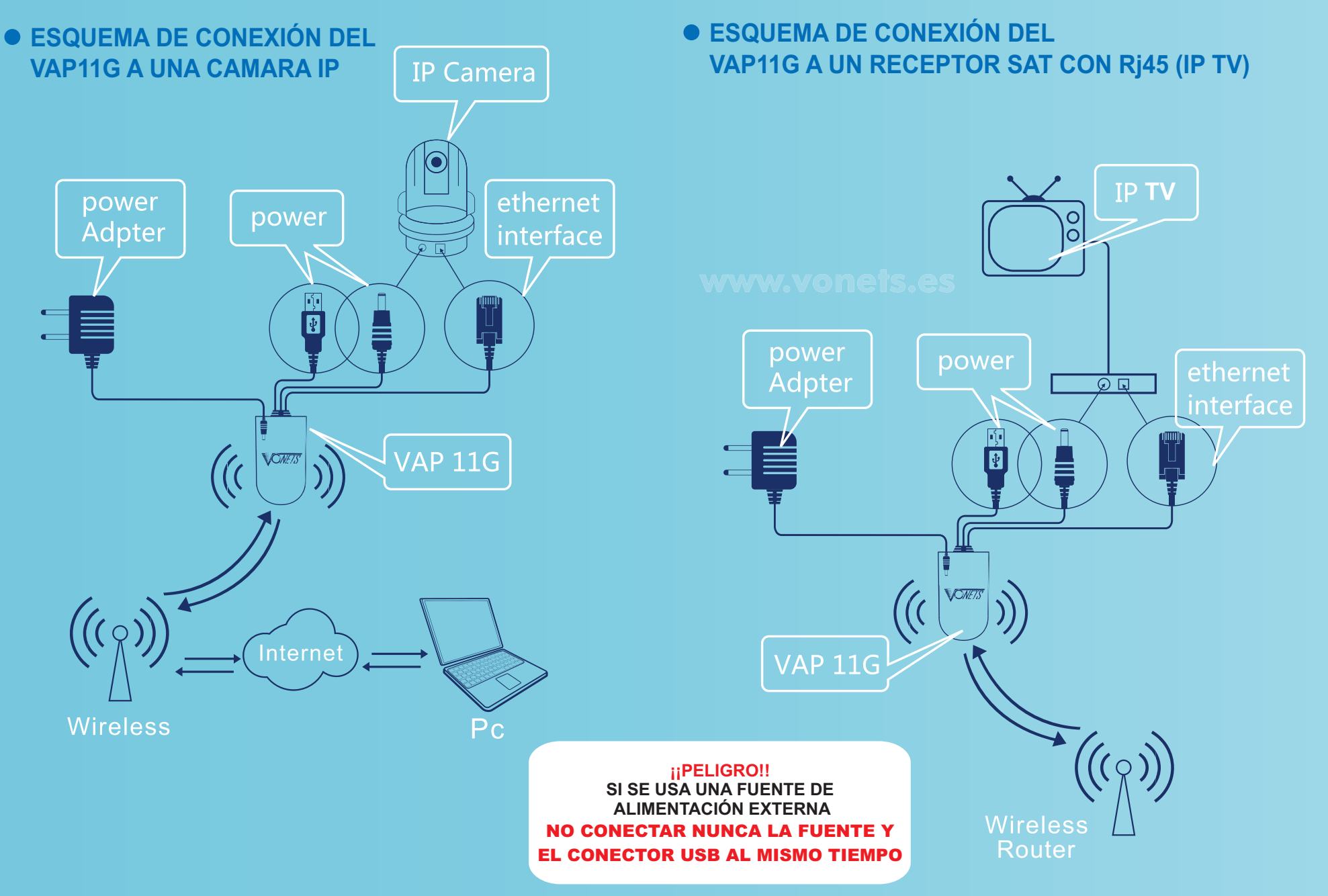